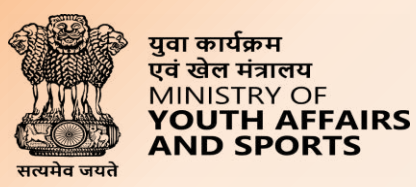

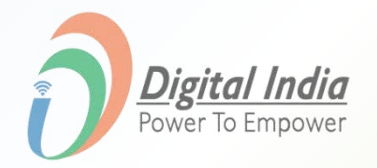

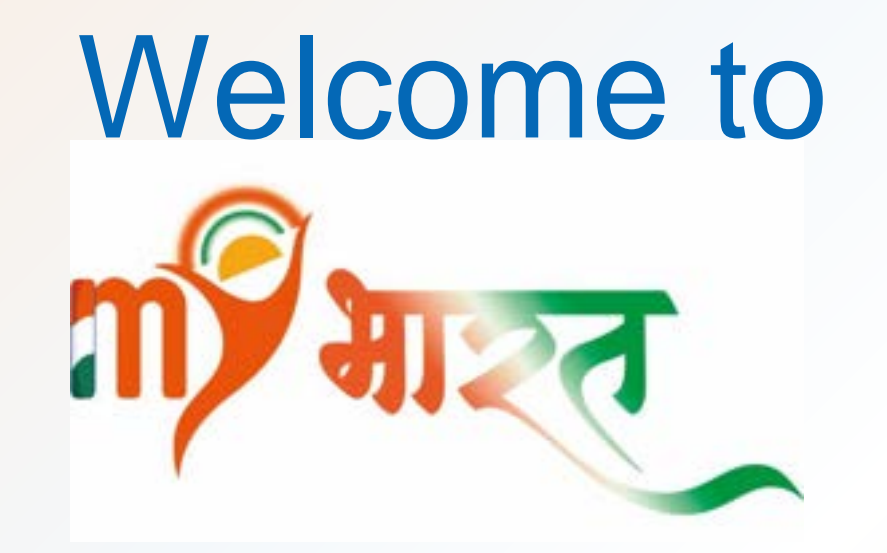

# **MERA YUVA BHARAT**

Dept. of Youth Affairs, Min. of YAS | Digital India Corporation, MeitY

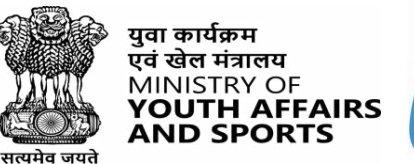

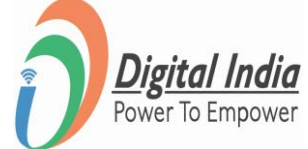

# How to set MY Bharat Organisations

#### **Navigate to Login Page**

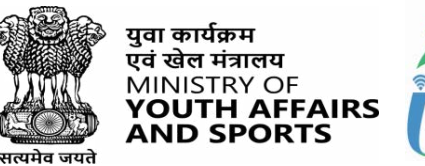

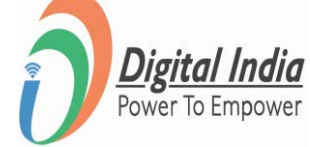

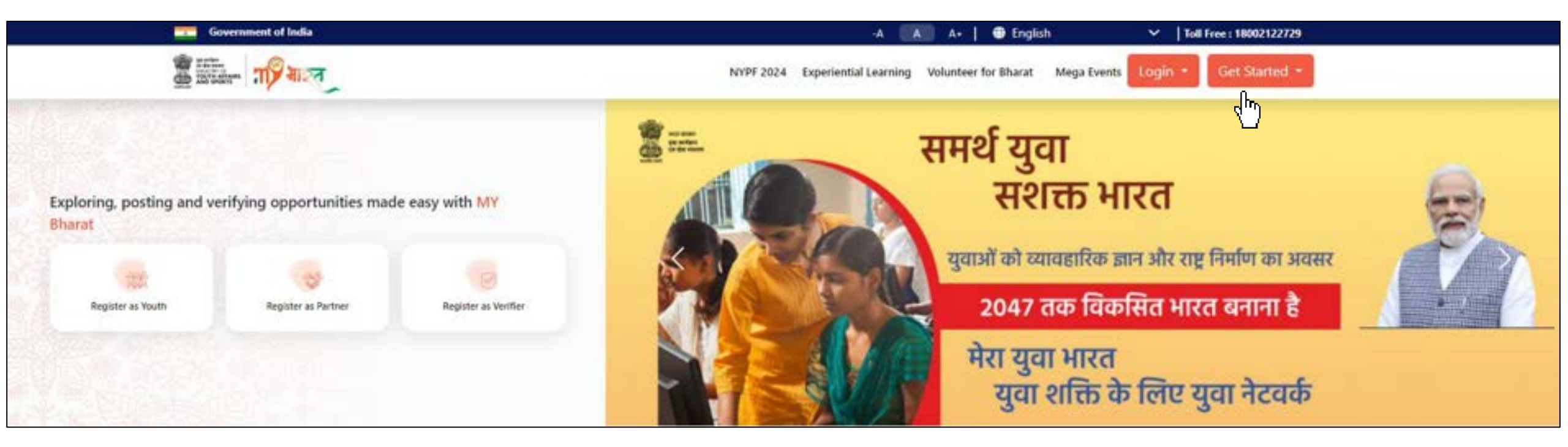

- 1. Click on "Login" From the Main Menu
- 2. Select Partner From Dropdown

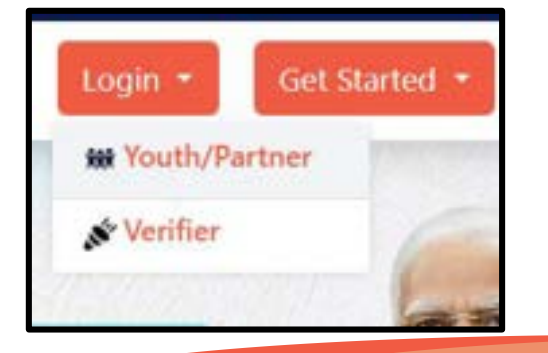

#### **Step 1 Enter Mobile Number**

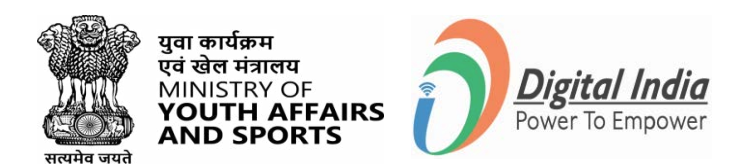

- Enter your registered **Mobile Number**
- Check the box "Terms of use"
- Click "Sign In"

| ign In to your account                |   |
|---------------------------------------|---|
| Enter Mobile number or Email Address* | # |
| I consent to terms of use.            |   |
| Sign In                               |   |
| Return to MY Bharat                   |   |

#### **Step 2 Enter the OTP & Login**

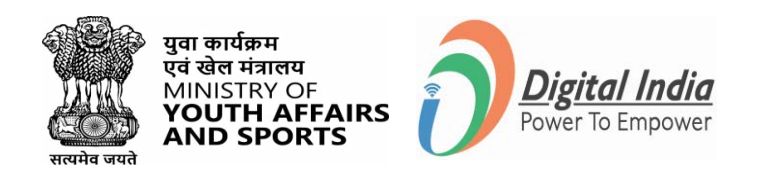

- Enter the OTP
- Click "Sign In" again

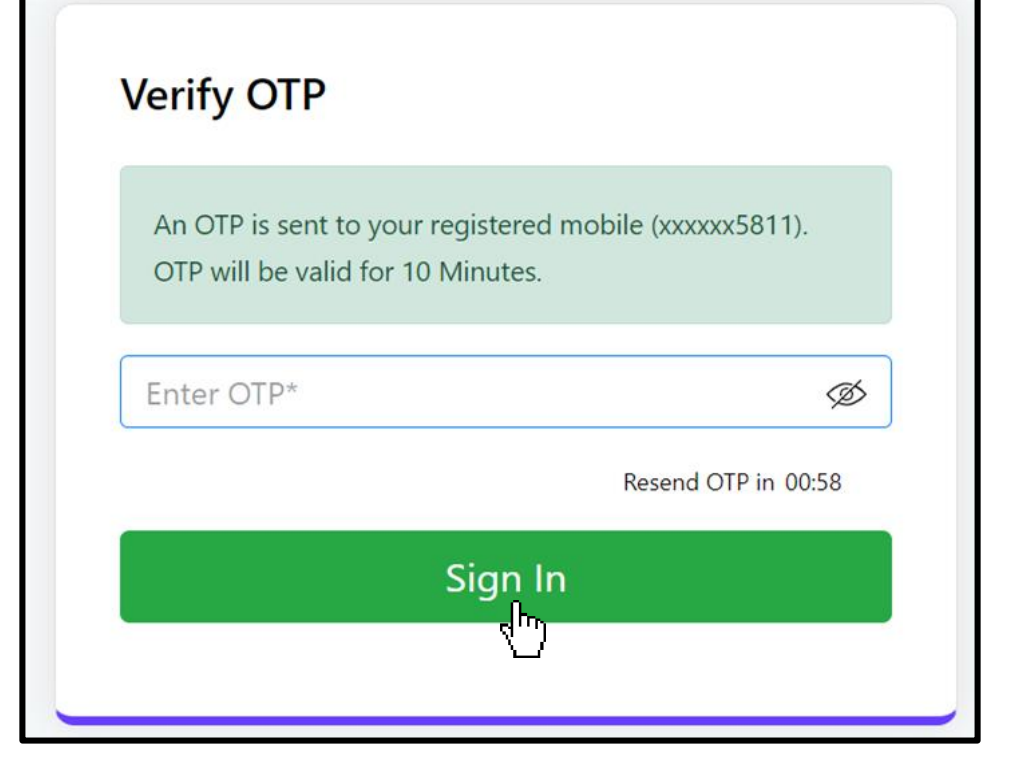

#### **Step 3 Access to My Account**

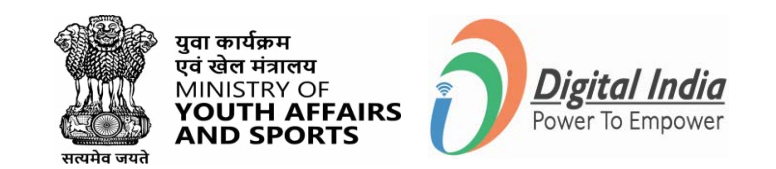

| No alter                        |                                 |             |                    |                   | ۵              | <br> |                  |
|---------------------------------|---------------------------------|-------------|--------------------|-------------------|----------------|------|------------------|
| Deshboard                       | Deshboard Snepshot              |             |                    |                   |                |      |                  |
| Experiential<br>Learning        | My Org<br>Volunteer Opportunity |             |                    |                   |                |      |                  |
| Organizational<br>Settings      | Volunteers till Date            | Ongoing VO  | Current Volunteers | Total Application |                |      | Account          |
| Organization<br>Users           | 0                               | 0           | 0                  | 0                 |                |      | View Profile     |
| Add Sub User                    | Experiential Learning           |             |                    |                   |                |      |                  |
|                                 | Total ELP                       | Ongoing ELP | Upcoming ELP       | Total Application | ELPs Completed |      | Back to main Log |
| Partner Gallery<br>Verification | 0                               |             | 0                  | . 0               | o              |      | 🌢 Public Profile |
| Youth Photo<br>Moderation       |                                 | Ŀ,          |                    |                   |                |      | 🖕 Log Out        |
| Volunteer for<br>Diserat        |                                 |             |                    |                   |                |      |                  |
| Volumber                        |                                 |             |                    |                   |                |      |                  |

• Click on name logo, select 'MY Account' from dropdown

#### **Step 4 My Account - About Organization**

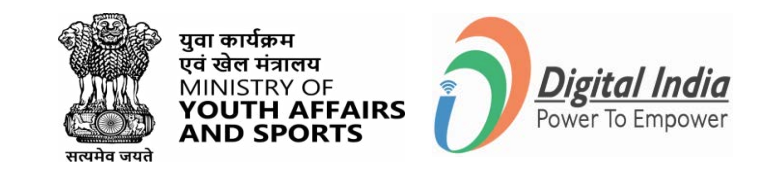

| 8 Dashboard                     |                      | ∆ (K)                                    |
|---------------------------------|----------------------|------------------------------------------|
| Experiential<br>Learning        | My Account           |                                          |
| Organizational<br>Settings      | About Organization   | K                                        |
| Organization<br>Users           | Organization Summary |                                          |
| 8 Add Sub User                  | I                    | Account Name: XXXX<br>Member Since: XXXX |
| Partner Gallery<br>Verification | Address State*       | Account Status: Approved                 |
| Youth Photo<br>Moderation       | 228                  |                                          |
| O Volunteer for Bharat          | Pande"               |                                          |
| O Volunteer<br>Admin            | Bave                 |                                          |

- In My Account, can see **About Organization** details:
  - Enter Organization Summary

#### **Step 5 My Account - About (Nodal Details)**

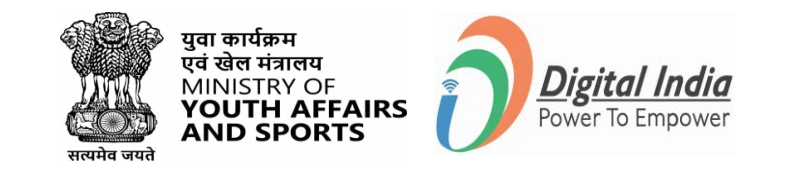

| 8 Dashboard                     |                    |                  |      | A (K) *****                                |
|---------------------------------|--------------------|------------------|------|--------------------------------------------|
| Experiential<br>Learning        | My Account         |                  |      |                                            |
| Organizational<br>Settings      | About Organization |                  |      |                                            |
| Organization<br>Users           | Atout              |                  |      | (no                                        |
| 8 Add Sub User                  | Full Name*         |                  |      | Account Name: XXXXX<br>Member Since: XXXXX |
| Partner Gallery<br>Verification | Gender*            | Date of Birth*   | 0    | Account Status: Approved                   |
| Youth Photo<br>Moderation       | Email Id*          | Mobile Number*   |      |                                            |
| Volunteer for<br>Bharat         |                    | Arthy your wmatt | _    |                                            |
| O Volunteer<br>Admin            |                    |                  | Save |                                            |

• In My Account, can verify **About (Nodal** details)

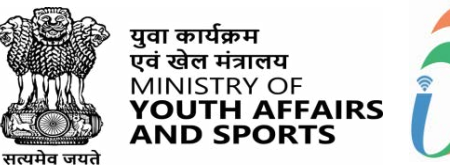

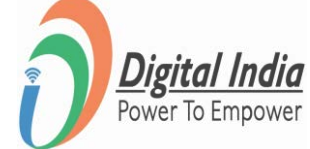

# **Experiential Learning**

#### **Step 1 Experiential Learning**

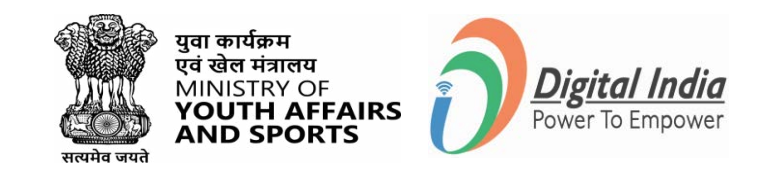

| IN ALER                   |                                 |              |                    |                   | Д 😁            | - |
|---------------------------|---------------------------------|--------------|--------------------|-------------------|----------------|---|
| B Destinant               | Dashboard Snapshot              |              |                    |                   | -              |   |
| Equiviential Learning     | My Drg<br>Volunteer Opportunity |              |                    |                   |                |   |
| Granitational<br>Settings | Volunteers till Date            | Ongoing VO   | Current Volunteers | Total Application |                |   |
| Constantian               | 0                               | 0            | 0                  | 0                 |                |   |
| Ant Sub Unor              | Experiential Learning           |              |                    |                   |                |   |
| Partner Gallery           | Total ELP                       | Origoing ELP | Upcoming ELP       | Total Application | ELPs Completed |   |
| Verification              | ٥                               | ٥            | 0                  |                   | ٥              |   |
| Moderation                |                                 |              |                    |                   |                |   |
| A Valuetour for<br>Sharat |                                 |              |                    |                   |                |   |
| Atrin                     |                                 |              |                    |                   |                |   |
| A Maga Event              |                                 |              |                    |                   |                |   |
| Discussion                |                                 |              |                    | Pe                |                |   |
| P Hele Cartar             |                                 |              |                    |                   |                |   |

- Can view all experiential learning programs i.e. All, Live, Completed, Hold, Achieved, Assigned and Cancelled
- Also can +Add Experiential Learning

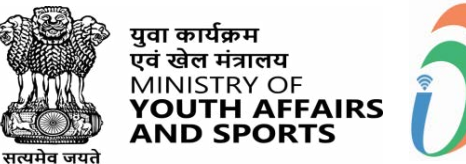

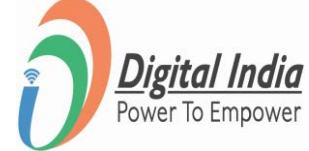

# **Add Volunteer Events**

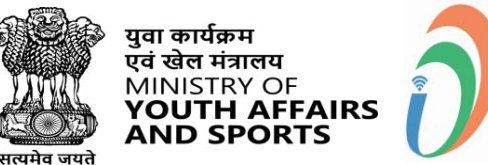

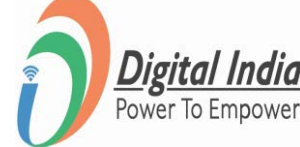

# Add Volunteer Events - Standard Selection

Please Note: Volunteer events may be Standard without any category or Component based with defined category from your ministry

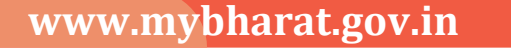

### **Step 1** Filling Event Details – Standard Form

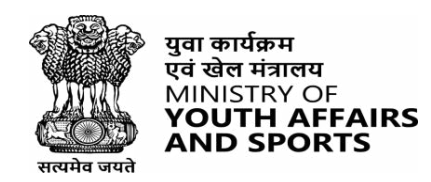

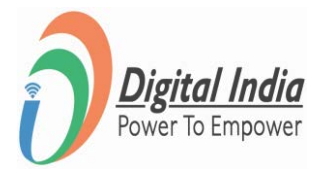

| Tashbaard                       |                     |                   |   |                       |               |       |                                                                                    |
|---------------------------------|---------------------|-------------------|---|-----------------------|---------------|-------|------------------------------------------------------------------------------------|
| Experiential<br>Learning        | ← Add Event         |                   |   |                       |               |       |                                                                                    |
| Organizational<br>Settings      | Event Name*         |                   |   |                       |               |       | <ul> <li>Enter the following details</li> <li>Event Name</li> </ul>                |
| Organization<br>Users           | Event Category*     |                   |   |                       |               |       | <ul> <li>Event Category i.e.Standard</li> <li>Event Date/Timing Details</li> </ul> |
| Add Sub User                    | Select Category     |                   |   |                       |               | ~     | Event Time Table                                                                   |
| Partner Gallery<br>Verification |                     |                   |   |                       | *             |       | - Can add multiple activities                                                      |
| Youth Photo                     | Event start date*   | Event start time* |   | Event end date*       | Event end tim | 10*   | Event Partner Name                                                                 |
| Moderation                      | Select start date   |                   | 0 | Select end date       |               | 0     |                                                                                    |
| O Volunteer for<br>Bharat       | Event Time Table    |                   |   |                       |               |       |                                                                                    |
| O Volunteer                     | Activity Date*      | Activity time*    |   | Activity particulars* |               |       |                                                                                    |
| Admin                           | Select start date   | **)** **          | 0 | add perficulars       |               |       |                                                                                    |
| Mega Event                      |                     |                   |   |                       | 100           |       |                                                                                    |
| Discussion                      |                     |                   |   |                       |               | + Add |                                                                                    |
| -0                              | Event Partner Name* |                   |   |                       |               |       |                                                                                    |
|                                 | Enter partner-name  |                   |   |                       |               |       | J                                                                                  |

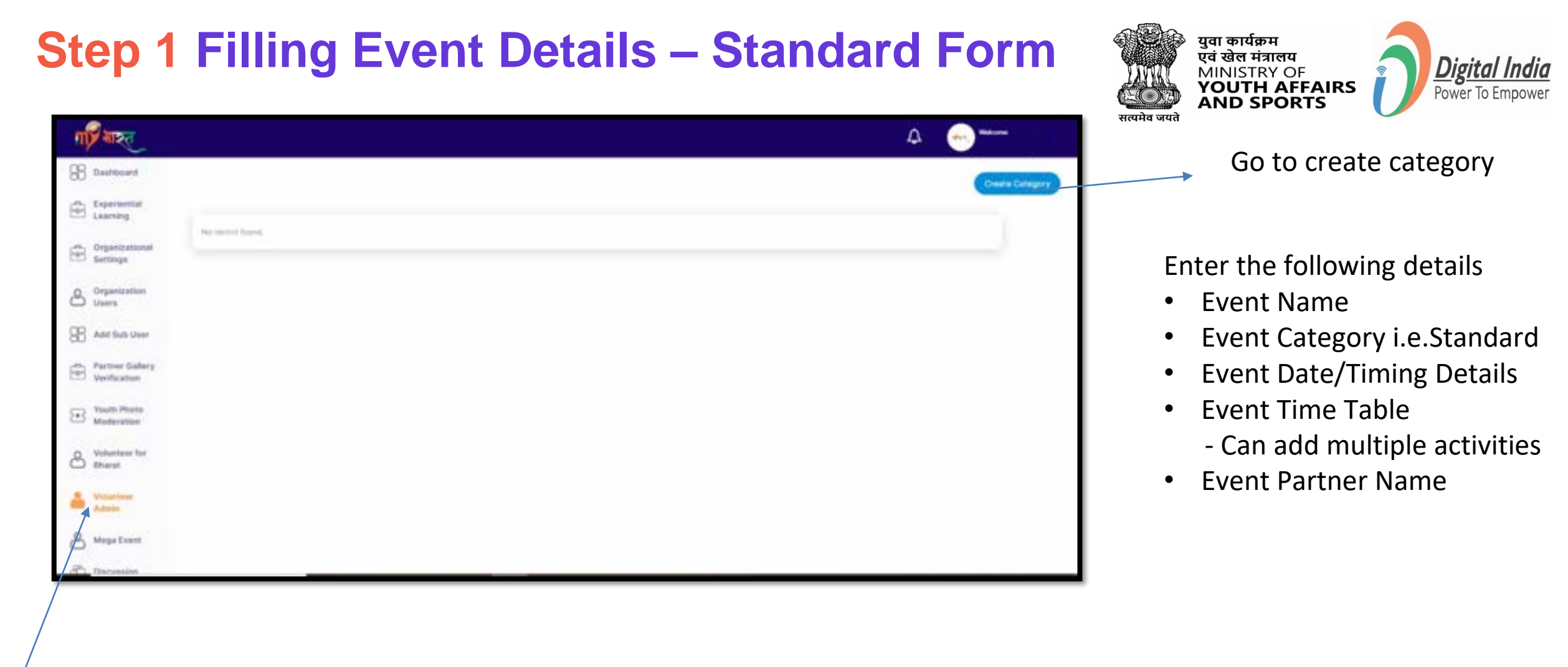

Click on volunteer Admin

## Filling Event Details (Contd)

| Experiential                  | Organizer Name*          | Phone Number | er* Landline N    | lumber* Em    | ail Address*           |       |
|-------------------------------|--------------------------|--------------|-------------------|---------------|------------------------|-------|
| Learning                      | Enter name               | Phone Numb   | ber Landine       | Numbr E       | nter Complete email ad | dre   |
| Organization<br>Settings      | al                       | 100          | 10                | 10            |                        | 150   |
| Organization<br>Users         |                          |              |                   |               |                        | + Add |
| 88 Add Sub Use                | F Event Location         |              |                   |               |                        |       |
| Partner Galle<br>Verification | Enter Full Address       |              |                   |               | I                      |       |
| Youth Photo<br>Moderation     | Landmark                 |              |                   |               |                        | 1     |
| O Volunteer for<br>Bharat     | Enter Landmark           |              |                   |               |                        |       |
| O Volunteer<br>Admin          | State                    | D            | istrict           |               | Town/City              |       |
| Mega Event                    | · · · Select State · · · | v            | Select District - |               | ✓ Enter Town/0         | City  |
| Discussion                    | Urban O Rural            |              | Select Loca       | Body          | Enter Pincod           | le .  |
|                               | Event Description        |              |                   |               |                        |       |
|                               | About event              |              |                   |               |                        |       |
|                               | Event Speakers           |              |                   |               |                        |       |
|                               | Enter Section Heading    |              |                   |               |                        |       |
|                               | Speaker Name             | Speaker Type |                   | Speaker Image |                        |       |
|                               | Enter name               | Chief Guest  | ~                 | Browse Ima    | age                    |       |
|                               |                          |              |                   |               |                        |       |

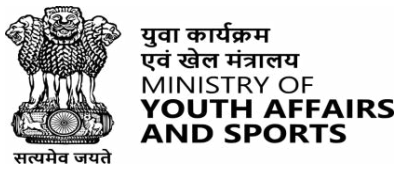

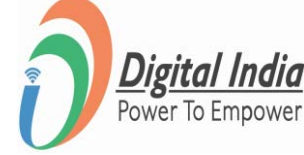

- Event Organizer Details (who is organizing the event)
  - Can add multiple details
- Event Location
- Event Description
- Event Speakers i.e. Chief Guest
   Can add multiple speakers

## Filling Event Details (Contd)

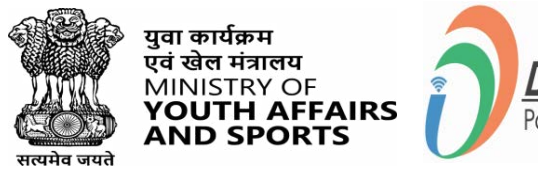

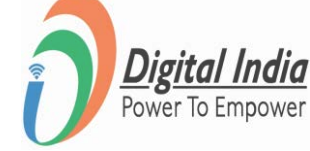

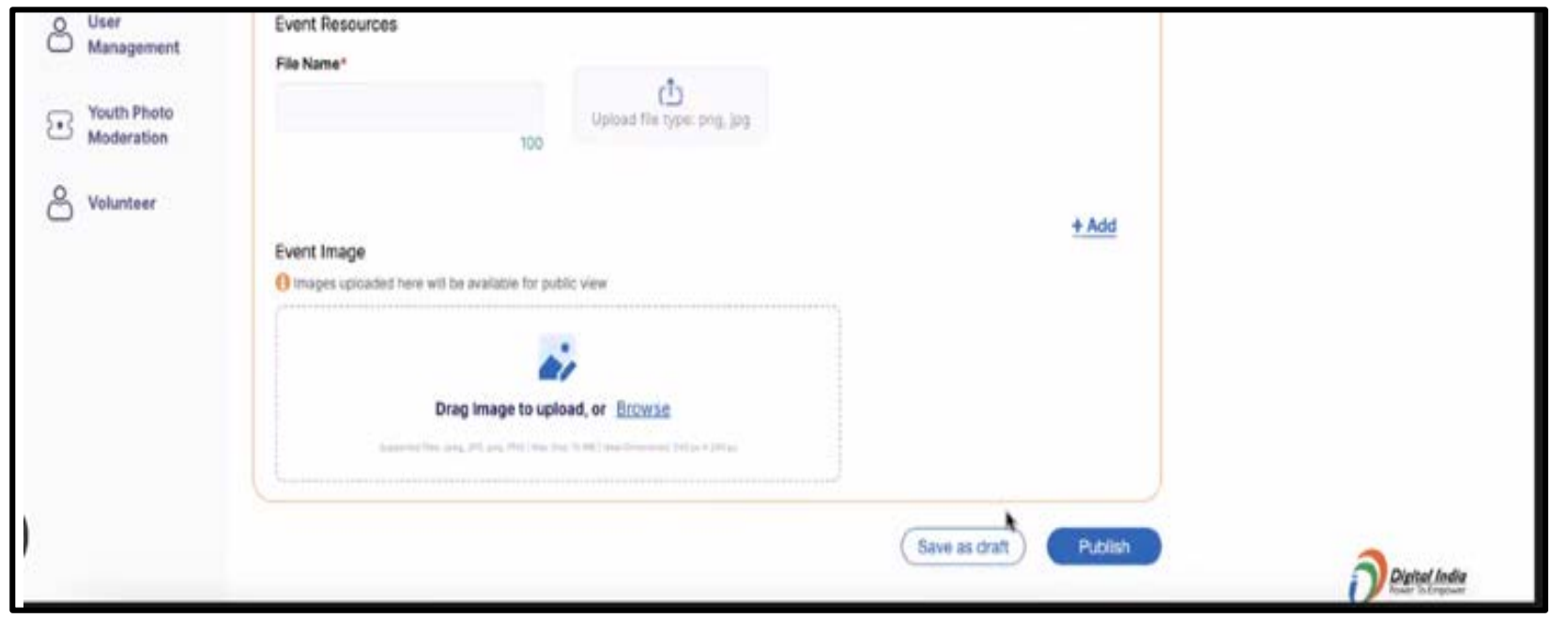

- Event Resources along with file name and attachment i.e.
   Banners, Postures and so on
  - Can add multiple details
- Event related images (for public view)
- Sub user can save this event details as draft or directly Publish it.

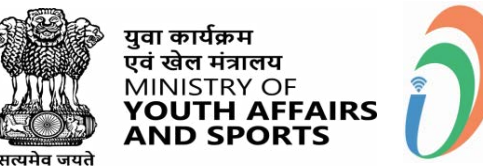

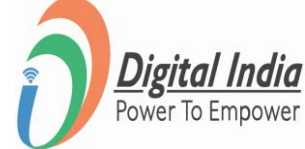

# Add Volunteer Events - Component Selection

Please Note: Volunteer events may be Standard without any category or Component based with defined category from your ministry

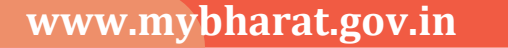

## **Step 1** Filling Event Details – Component Form

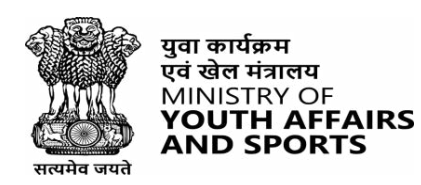

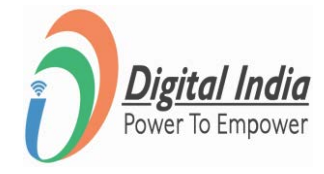

| ग्रिस.त                         |                   |                   |   |                       |                 |   | A 🔞 ****** |
|---------------------------------|-------------------|-------------------|---|-----------------------|-----------------|---|------------|
| Dashboard                       | ← Add Event       |                   |   |                       |                 |   |            |
| Experiential<br>Learning        | Event Name*       |                   |   |                       |                 |   |            |
| Organizational<br>Settings      |                   |                   |   |                       |                 |   |            |
| Organization<br>Users           | Event Category*   |                   |   |                       |                 |   |            |
| Add Sub User                    | Dance Compittion  |                   |   |                       |                 | 2 |            |
| Partner Gallery<br>Verification | Volunteer Attend  | Participate       |   | Artisity Name         |                 |   |            |
| Youth Photo<br>Moderation       | Folk Dance        |                   | ¥ | Solo                  |                 | v |            |
| O Volunteer for<br>Bharat       | Event start date* | Event start time* |   | Event end date*       | Event end time* |   |            |
| O Volunteer<br>Admin            | Select start date | +1+ +             | 0 | Saloct end date       |                 | 0 |            |
| Mega Event                      | Event Time Table  |                   |   |                       |                 |   |            |
| Discussion                      | Activity Date*    | Activity time*    |   | Activity particulars* |                 |   |            |
|                                 | Gelect start data |                   | 0 | add perticulars       |                 |   |            |
|                                 |                   |                   |   |                       | 100             |   |            |

www.mybharat.gov.in

- Event Name
- Event Category i.e.Component
- Based on category selection, select 'Volunteer/ Attend/ Participate' check box (for youth)
- Select component type and Activity name
- Event Date/Timing Details
- Event Time Table
  - Can add multiple activities
- Event Partner Name

## Filling Event Details (Contd)

| -      | Experiential                    | Organizer Name*           | Phone Num  | iber*    | Landline Number*    | Email Ad  | dress*               |       |
|--------|---------------------------------|---------------------------|------------|----------|---------------------|-----------|----------------------|-------|
|        | Learning                        | Enter name                | Phone Nu   | mber"    | Landline Numbr      | Enter C   | complete email addre |       |
| P      | Organizational<br>Settings      | 100                       |            | 10       | 10                  |           | 150                  |       |
| ප      | Organization<br>Users           | Event Location<br>Address |            |          |                     |           |                      | + Add |
| 88     | Add Sub User                    | Enter Full Address        |            |          |                     |           | I                    |       |
| 8      | Partner Gallery<br>Verification | Landmark                  |            |          |                     |           |                      |       |
| C<br>3 | Youth Photo<br>Moderation       | Enter Landmark            |            |          |                     |           | -                    | 1     |
| ~      | Volunteer for                   | State                     |            | District |                     |           | Town/City            |       |
| Ğ      | Bharat                          | Select State              | ~          | Se       | lect District       | v         | Enter Town/City      |       |
| ප      | Volunteer<br>Admin              | ◉ Urban O Rural           |            |          | - Select Local Body | v         | Enter Pincode        |       |
| ප      | Mega Event                      | Event Description         |            |          |                     |           |                      |       |
| ත      | Discussion                      | About event               |            |          |                     |           |                      |       |
| -0     | thefer Paulter                  |                           |            |          |                     |           |                      |       |
|        |                                 | Event Speakers            |            |          |                     |           |                      |       |
|        |                                 | Enter Section Heading     |            |          |                     |           |                      | 1     |
|        |                                 | Speaker Name              | Speaker Ty | pe       | Speake              | r Image   |                      |       |
|        |                                 | Enter name                | Chief Gue  | est      | ~ Brow              | /se Image |                      |       |
|        |                                 | 100                       |            |          |                     |           |                      |       |
|        |                                 |                           |            |          |                     |           |                      |       |

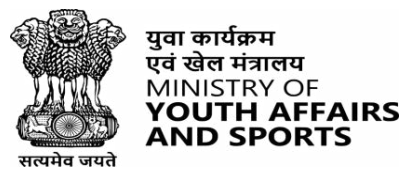

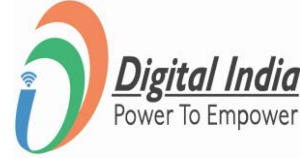

- Event Organizer Details (who is organizing the event)
  - Can add multiple details
- Event Location
- Event Description
- Event Speakers i.e. Chief Guest
   Can add multiple speakers

## Filling Event Details (Contd)

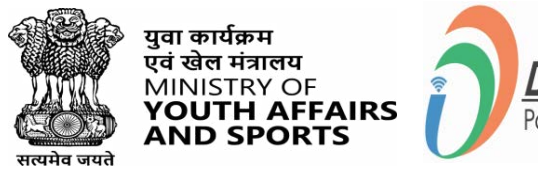

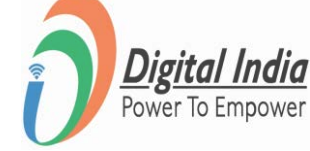

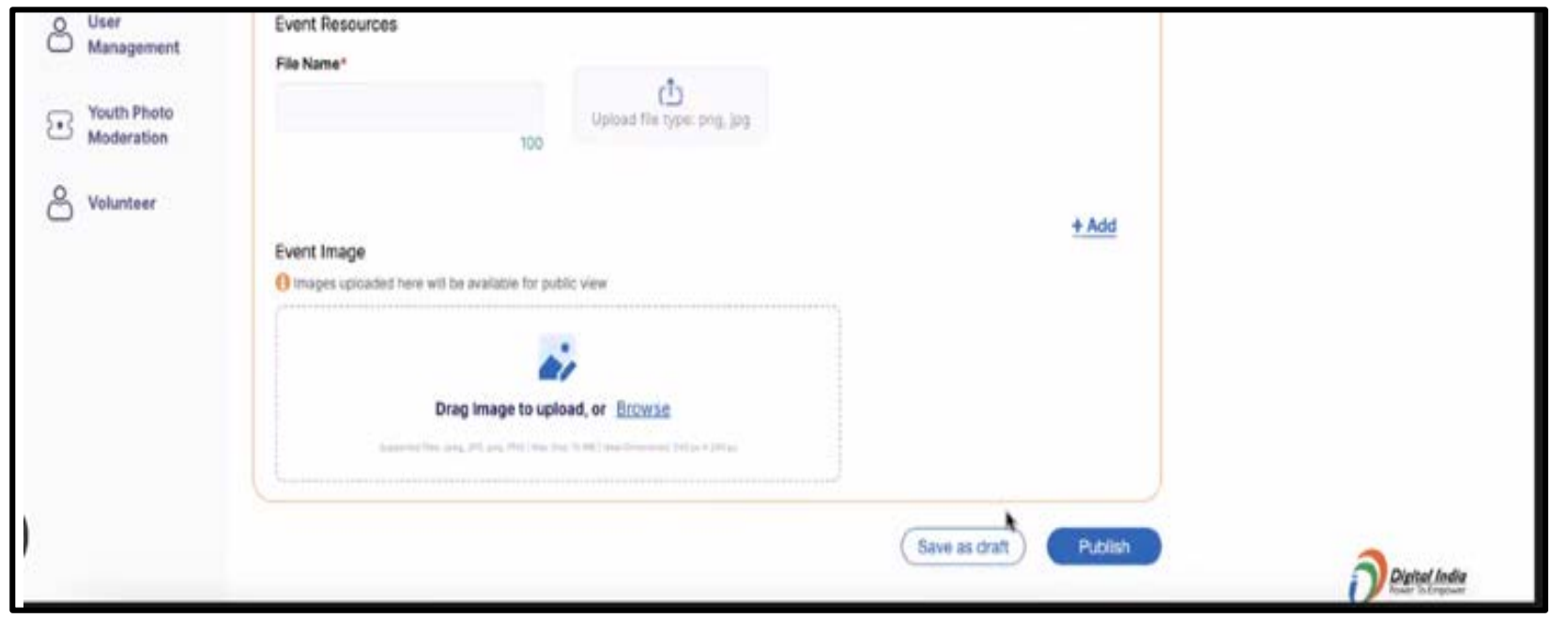

- Event Resources along with file name and attachment i.e.
   Banners, Postures and so on
  - Can add multiple details
- Event related images (for public view)
- Sub user can save this event details as draft or directly Publish it.

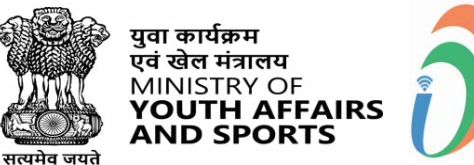

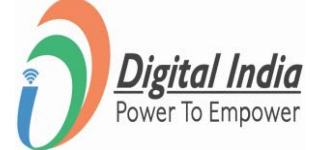

# **Orgnizational Settings**

#### **Step 6 Go to "Organizational Settings"**

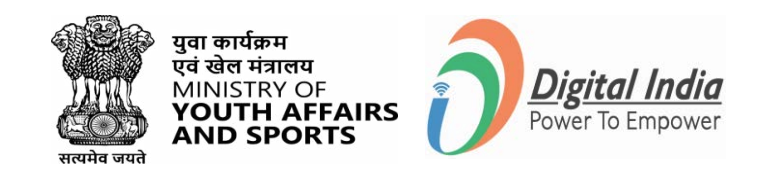

On the left panel of Dashboard click on "Organizational Settings".

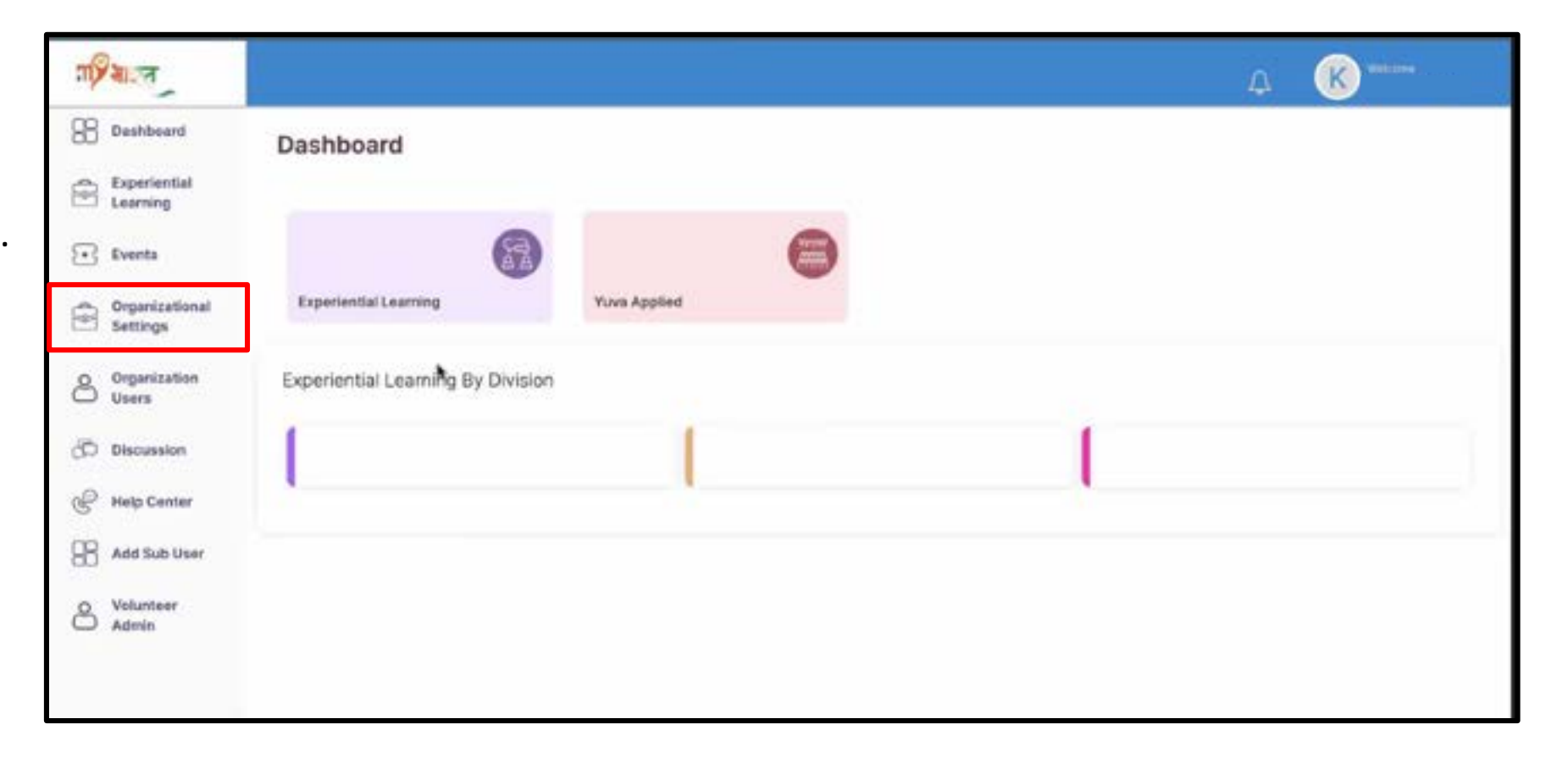

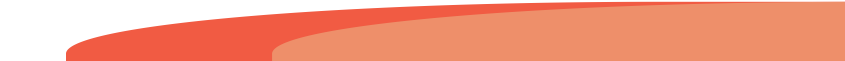

#### **Step 7 Define the Hierarchy Levels**

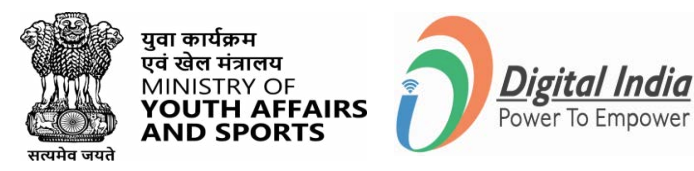

| m  | माल्त                           |                                                                                                    |                                                      |  |
|----|---------------------------------|----------------------------------------------------------------------------------------------------|------------------------------------------------------|--|
| 88 | Dashboard                       |                                                                                                    |                                                      |  |
|    | Experiential<br>Learning        | ← Organizational Setti<br>● Defining the structure of the Organization                                                                                                    | ngs<br>ion by categories, roles and responsibilities |  |
|    | Organizational<br>Settings      | Organization Name*                                                                                                    |                                                      |  |
| ප  | Organization<br>Users           |                                                                                                    |                                                      |  |
| 88 | Add Sub User                    | Add Organizational Hierarchy                                                                                                    |                                                      |  |
|    | Partner Gallery<br>Verification | Hierarchy can go up minimum 2 levels a<br>difference of the second second secon | and maximim 3 levels                                 |  |
| -  | Youth Photo<br>Moderation       | Hierarchy Level 1 *                                                                                                    |                                                      |  |
| 0  | Volunteer for                   | Hierarchy Level 2 *                                                                                                    |                                                      |  |
| 0  | Bharat                          |                                                                                                    |                                                      |  |
| ප  | Admin                           | Hierarchy Level 3                                                                                                    |                                                      |  |
| පී | Mega Event                      | Micro Division                                                                                                    | Designation                                          |  |
| 3  | Discussion                      | Save                                                                                                    |                                                      |  |
|    |                                 |                                                                                                    |                                                      |  |

Fill in the details in the form shown in the image.

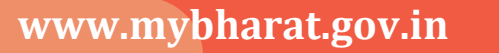

#### **Step 8 Mapping the Districts**

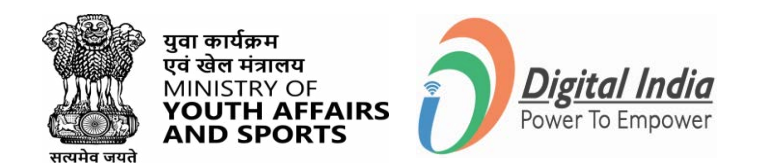

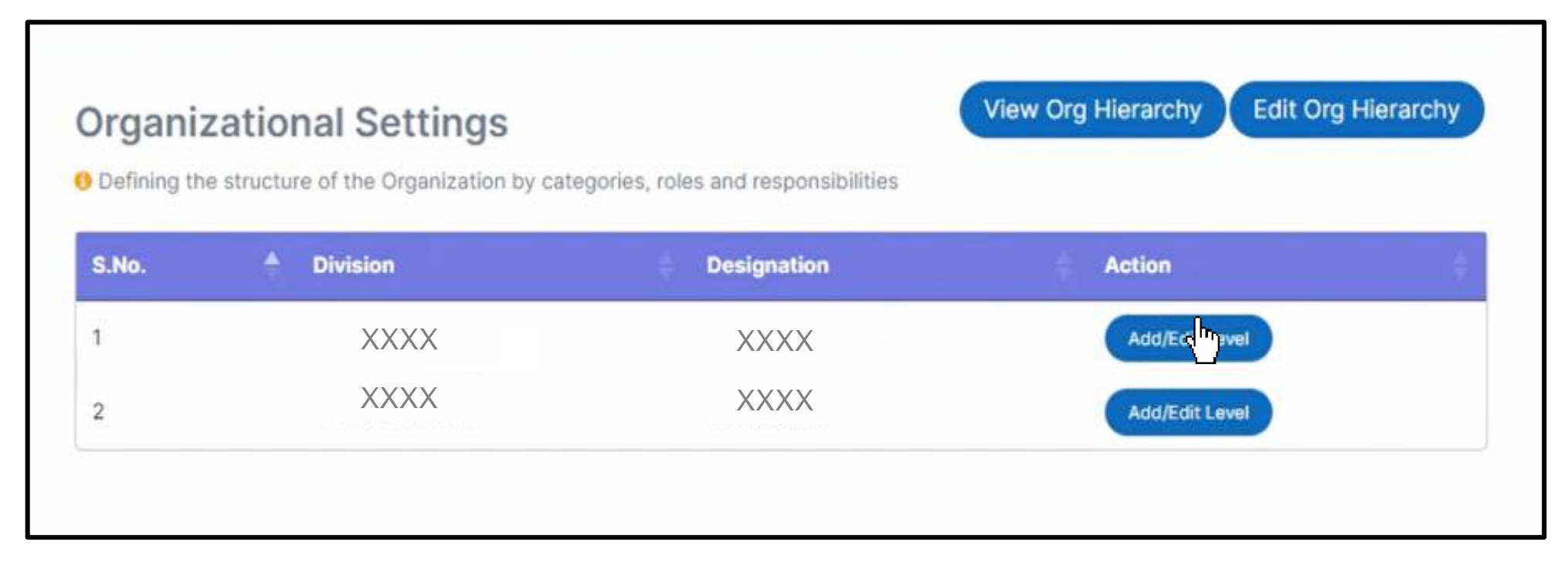

To Map the districts click on "Add/Edit Level" Button under the Action Column. And proceed to the next step.

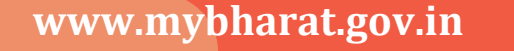

## **Step 9 Adding Division**

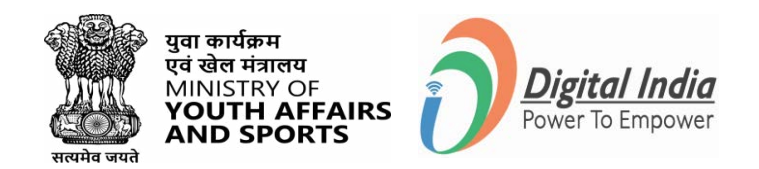

You can add division by two methods:

1. by manually adding the divisions as shown below-

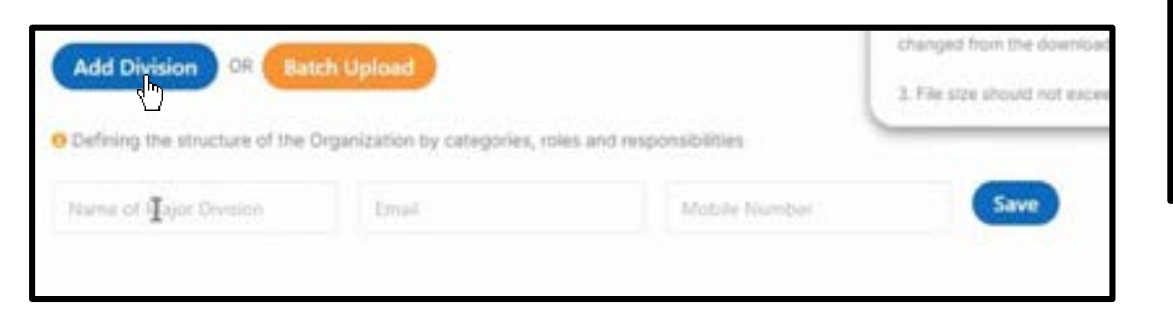

| fine Hierarchy Level 1*<br>Divisions can be added for this le-<br>sior division | vel separately  | or can be up           | loaded balt? | twise for each                        | 1. Uphood shua/ ali | a file only,<br>a should not be           |  |
|---------------------------------------------------------------------------------|-----------------|------------------------|--------------|---------------------------------------|---------------------|-------------------------------------------|--|
| Add Division Of Batch                                                           | Upload          |                        |              |                                       | changed from the    | n downloaded file,<br>I rich exceed 10 MB |  |
| Defining the Itructure of the Orga                                              | inization by ca | itegories, rok         | es and respo | nsibilities                           |                     |                                           |  |
| how 10 - entries                                                                | inization by ca | tegories, rok<br>Email | es and respo | nsibilities<br>Mobile Number          | r -                 | Action                                    |  |
| befining the Efforcture of the Orga<br>how 10 - entries<br>Major Division       | enization by ca | Email                  | ec and respo | osibilities<br>Mobile Number<br>Data. | r                   | Action                                    |  |

2. By Uploading a batch in form of excel file as shown in the adjacent figure -

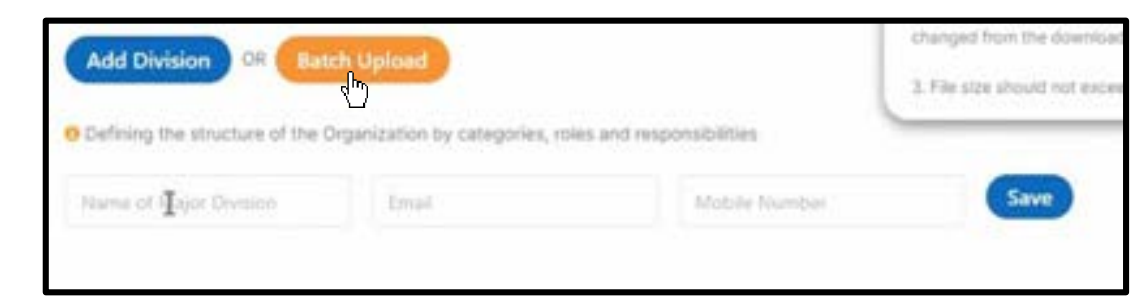

#### **Organizational Levels Defined**

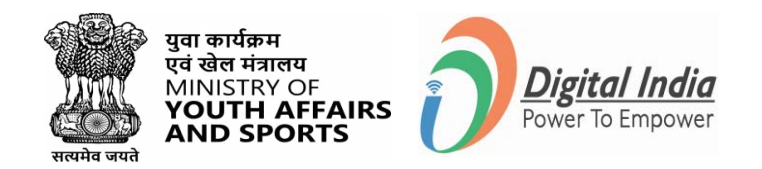

#### Organizational Levels

O Defining the structure of the Organization by categories, roles, and responsibilities

#### Hierarchy Level 1\*

| S.No. | Major Division | Email Mobile<br>Number |
|-------|----------------|------------------------|
| 1     | XXXX           |                        |
| 2     | XXXX           |                        |
| 3     | XXXX           |                        |
| 4     | XXXX           |                        |
| 5     | XXXX           |                        |
| 6     | XXXX           |                        |
| 7     | XXXX           |                        |
| 8     | XXXX           |                        |
| 9     | XXXX           |                        |

| S.No. | Micro Division | Major Division | Email | Mobile<br>Number |
|-------|----------------|----------------|-------|------------------|
| 1     | XXXX           | XXXX           |       |                  |
| 2     | XXXX           | XXXX           |       |                  |
| 3     | XXXX           | XXXX           |       |                  |
| 4     | XXXX           | XXXX           |       |                  |
| 5     | XXXX           | XXXX           |       |                  |
| 6     | XXXX           | XXXX           |       |                  |

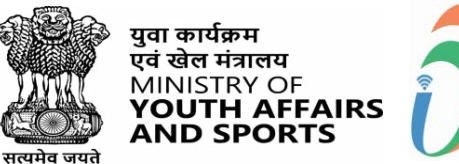

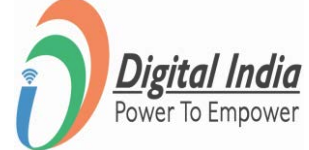

# **Organization Users**

#### **Step 1 Organization Users**

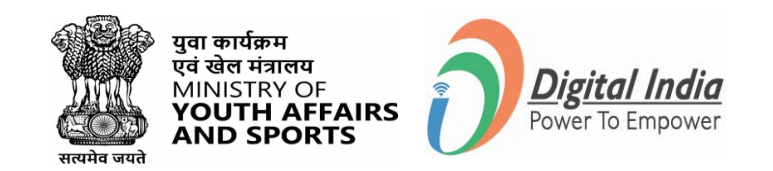

| ग्रिकाल                                                                 |                                                   |                                       |               |               |          | A       | N |
|-------------------------------------------------------------------------|---------------------------------------------------|---------------------------------------|---------------|---------------|----------|---------|---|
| Dashboard     Experiential     Learning     Organizational     Settings | Organization<br>• Approve/ Reject you<br>Download | n Users<br>organizations registered o | in the portal |               |          |         |   |
| Organization<br>Users                                                   | G.No. * Name                                      | Designation                           | Division      | 1 Mobile No 1 | Emsil Id | E Datus |   |
| Partner Gallery                                                         | 1 XXX                                             | x xxxx                                | XXXX          | XXXX          | xxxx     | 8       |   |
| Youth Photo                                                             | 2 XXX                                             | XXXX                                  | XXXX          | XXXX          | XXXX     |         |   |
| Volunteer for                                                           | a XXX                                             | X XXXX                                | XXXX          | XXXX          | XXXX     |         |   |
| Volunteer                                                               | 4 XXX                                             | x XXXX                                | XXXX          | XXXX          | XXXX     |         |   |
| Mega Event                                                              | 5 XXX                                             | x xxxx                                | XXXX          | XXXX          | XXXX     |         |   |
| Discussion                                                              | • XXX                                             | X XXXX                                | XXXX          | XXXX          | XXXX     |         |   |
| · · · · · · · · · · · · · · · · · · ·                                   | 7 XXX                                             | x xxxx                                | XXXX          | XXXX          | XXXX     |         |   |

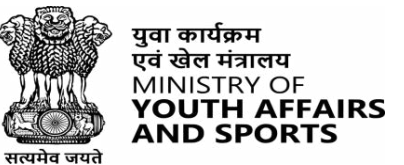

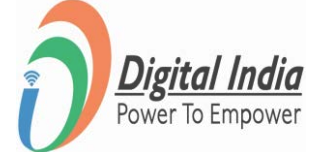

## **Add Sub User**

#### **Step 1 Add Sub User**

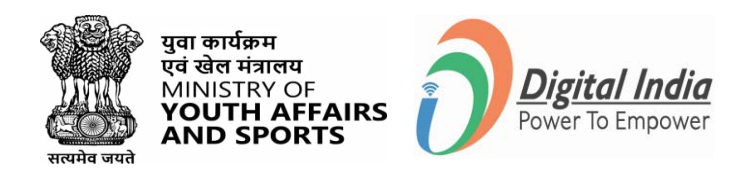

| ग्रिशाल                         |                           |       |                  |                |           | A 🛞 *****                        |
|---------------------------------|---------------------------|-------|------------------|----------------|-----------|----------------------------------|
| 8 Dashbeard                     | Add Sub User              |       |                  |                |           |                                  |
| Experiential<br>Learning        | Enter user mobile number* |       | Enter Full Name* |                |           |                                  |
| Organizational<br>Settings      | Mobile Number             |       | Full Name        |                |           | Get User Details from DigiLocker |
| Organization<br>Users           | L                         |       |                  |                |           |                                  |
| B Add Sub User                  |                           | EMAL. |                  | GENCHER        | MOBLE NO. | CHEATED ON                       |
| Partner Gallery<br>Verification |                           |       | De               | ita not found. |           |                                  |
| Youth Photo<br>Moderation       |                           |       |                  |                |           |                                  |
| O Volunteer for<br>Bharat       |                           |       |                  |                |           |                                  |
| O Volunteer<br>Admin            |                           |       |                  |                |           |                                  |
| Mega Event                      |                           |       |                  |                |           |                                  |
| Discussion                      |                           |       |                  |                |           |                                  |
|                                 |                           |       |                  |                |           |                                  |

Enter user mobile number, full name and Get user details from DigiLocker

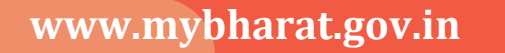

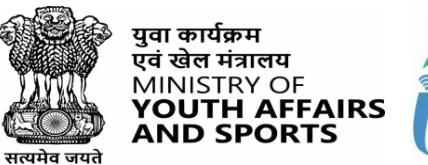

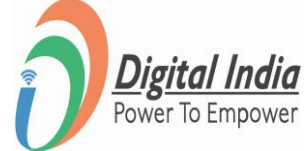

# **Volunteer Admin**

#### **Step 1 Volunteer Admin**

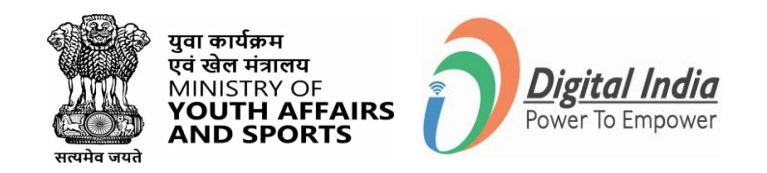

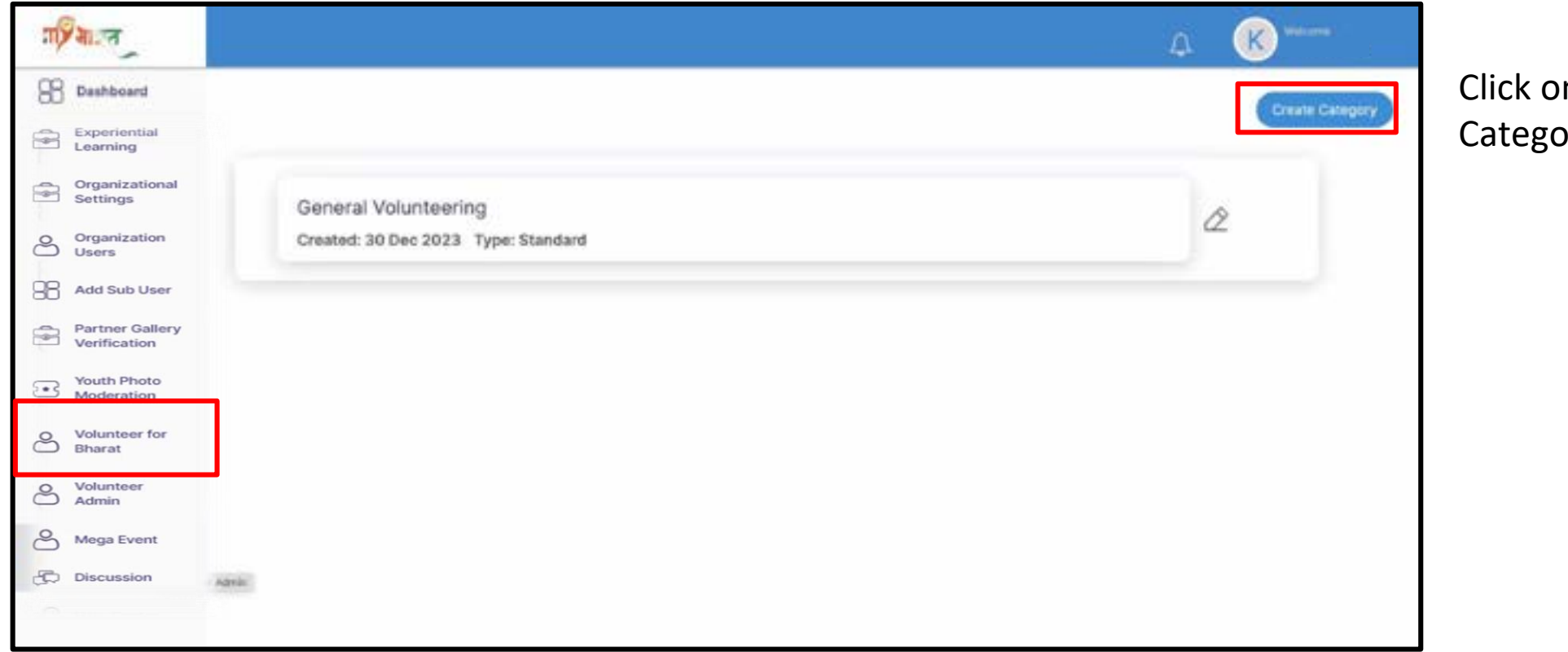

Click on 'Create Category'

#### **Step 2 Create Category - Standard**

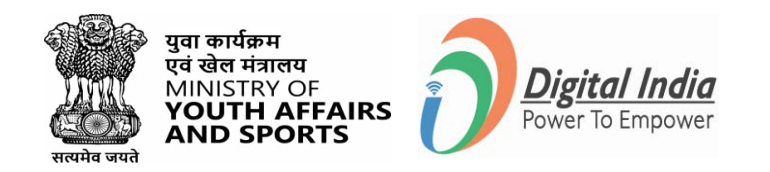

| ग्रिशाल                         |                                |                      | ☆ 🛞 🚥           |                 |
|---------------------------------|--------------------------------|----------------------|-----------------|-----------------|
| 8 Dashboard                     |                                |                      | Course Concerns |                 |
| Experiential<br>Learning        |                                |                      | Crock Canadony  |                 |
| Organizational<br>Settings      | Category Name*                 | Туре*                |                 | Select Standard |
| Organization<br>Users           | Exter Norma                    | Standard O Component |                 |                 |
| Add Sub User                    | Volunteer  Attend  Participate | 100                  |                 |                 |
| Partner Gallery<br>Verification |                                |                      | Create          |                 |
| Youth Photo<br>Moderation       |                                | 2                    |                 |                 |
| O Volunteer for<br>Bharat       |                                |                      |                 |                 |
| O Volunteer<br>Admin            |                                |                      |                 |                 |
| Mega Event                      |                                |                      |                 |                 |
| Discussion                      |                                |                      |                 |                 |
| 0                               |                                |                      |                 |                 |

- Tick the Volunteer/Attend/Participate check box for end user
- Click on Create

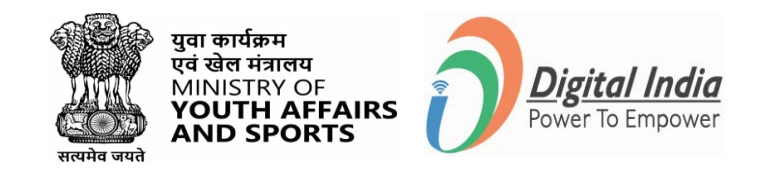

#### **Step 3 Create Category - Component**

| ग्रिमाल                    |                    |                   |     |                         |     | ۵             | K                                                                                                    |           |
|----------------------------|--------------------|-------------------|-----|-------------------------|-----|---------------|----------------------------------------------------------------------------------------------------|-----------|
| 8 Deshboard                |                    |                   |     |                         |     |               | Contraction of the local division of the local division of the loc | 6         |
| Experiential<br>Learning   | Category Name*     |                   |     | Туре*                   |     |               |                                                                                                    | Select    |
| Organizational<br>Settings | Enter Norme        |                   |     | O Standard   Component  |     |               | -                                                                                                    | Component |
| Organization<br>Users      | Volunteer 🗆 Attend | 1 🗆 Participate 🗆 | 160 |                         |     |               |                                                                                                    | component |
| Add Sub User               |                    |                   |     |                         |     |               |                                                                                                    |           |
| Partner Gallery            | Component Name*    |                   |     |                         |     | •             |                                                                                                    |           |
| Venication                 | Titter Rizera      |                   |     | (Add upto 4 Activities) |     |               |                                                                                                    |           |
| Youth Photo     Moderation | Activity 1*        | Activity 2        | 100 | Activity 3              |     | Activity 4    |                                                                                                    |           |
| O Volunteer for<br>Bharat  | Enter Norma        | Table Norme       |     | Serier Harry            |     | Errier Norive |                                                                                                    |           |
| O Volunteer<br>Admin       |                    | 100               | 100 |                         | 100 |               | 100                                                                                                    |           |
| Mega Event                 |                    |                   |     |                         |     |               | Add More                                                                                                    |           |
| Discussion                 |                    |                   |     |                         |     |               | _                                                                                                    |           |
| $\sim$                     |                    |                   |     |                         |     |               | Create                                                                                                    |           |
|                            |                    |                   |     |                         |     |               |                                                                                                    |           |

- Tick the Volunteer/Attend/Participate check box for end user
- Enter Component Name
- Add Activity (can add upto 4)
- Click on **Create**

# **Thank You**